## Fusion Registration for 100 Years of Playing

Register for an account

- 1. Visit recsports.uwlax.edu
- 2. Click on sign up in the upper right-hand corner
- 3. Enter all of the required data, they are marked with an asterisk
- 4. Click register
  - a. An email for noreply@uwlax.edu will be sent to verify your account
  - b. Click on the activate my account in the email, big orange button
  - c. It will prompt you to sign into account
- 5. Once signed in, click on 100 Years of Play on the main screen or in the left-hand menu
- 6. Register for the events you would like to attend

Adding a dependent

- 1. After signed in click on your name in the upper right-hand corner and choose profile
- 2. Scroll down to the bottom and click on Add a new Dependent
  - a. Enter the required information
  - b. Add more dependents as needed
- 3. Once you have dependents added you can then register everyone in the same transaction

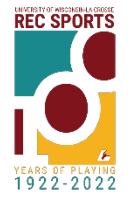